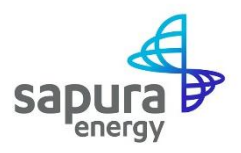

# **Supplier Request Guide**

# NAVIGATING FORWARD

## Supplier Request [Only applicable for new suppliers]

You will receive an e-mail invitation with a registration link from SEB to partner with us by submitting your basic information through a supplier request electronic form.

#### Invitation: Submit your basic information to Sapura Energy Berhad

Step 1: Click the "Get Started" button (from the e-mail invitation).

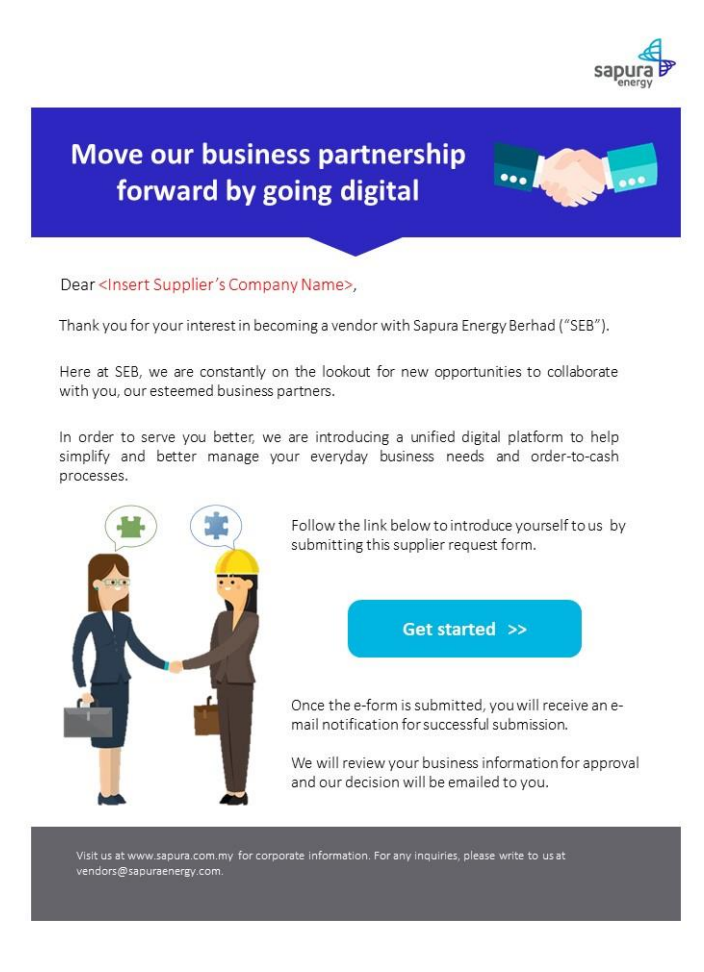

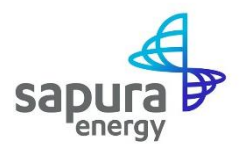

**Step 2:** You will be routed to the **Supplier self-request** electronic form and you will be able to fill in the questionnaire.

| 평5 Sapura eProcurement System | × +                                   |                                                                                            |            | ٥   | ×  |
|-------------------------------|---------------------------------------|--------------------------------------------------------------------------------------------|------------|-----|----|
| ← → C 🔒 s3.ariba.com,         | /Sourcing/Main/aw?awh=r&awssk=V7xy.GF | iL&realm=sapuraenergy-T&dard=1                                                             | ${\times}$ | * 0 | :  |
| 🔛 Apps 📙 Deloitte Audit 📙     | Deloitte Global 📙 IT 📙 Office 365 📙 S | EA 📙 Deloitte Ariba 📒 Sapura 📑 SAP Learning Hub 🚦 httpsseaportal.del 🜌 SAP Business Planni |            |     | 33 |
| sapura 4                      |                                       |                                                                                            |            | GU  | j  |
| Supplier Solf P               | oristration Poquest Form              |                                                                                            |            |     |    |
| Supplier Self-K               | egistration Request Form              |                                                                                            |            |     |    |
| V 1 Sumpliar Infe             | rmation                               |                                                                                            |            |     |    |
| • 1 Supplier Inte             | Jimauon                               |                                                                                            |            |     |    |
| 1.1 Supplier                  | Name *                                |                                                                                            |            |     |    |
| 1.2 Previous                  | company Name (if different)           |                                                                                            |            |     |    |
| 1.3 Year of I                 | ncorporation of the Company *         |                                                                                            |            |     |    |
| 1.4 Compan                    | y Registration Number *               |                                                                                            |            |     |    |
| 1.5 Attach C                  | company Registration Certificate *    | Upload File                                                                                |            |     |    |
| 1.6 Compan                    | y Website                             |                                                                                            |            |     |    |
| 1.7 Select C                  | urrency for Financial Revenue *       | MYR ~                                                                                      |            |     |    |

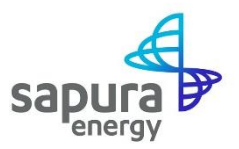

**Step 3:** For question 1.10 (Select Primary Product/Services Categories), **select only one primary category at Level 2**. Multiple categories may be selected for question 1.11 (Select Secondary Product/Services Categories).

|                                                                                                    | ,                                                                                                    | MYR         |   | v |   | <b>^</b> |
|----------------------------------------------------------------------------------------------------|----------------------------------------------------------------------------------------------------|-------------|---|---|---|----------|
| 1.7 Financ<br>(based on C                                                                                         | al Revenue as of latest Financial Year<br>urrency selected above) *                                                                                                    |             |   |   |   |          |
| 1.8 Directo                                                                                                    | r Name *                                                                                                    |             |   |   |   |          |
| 1.9 Please                                                                                                    | attach DUNS Certificate                                                                                                    | Upload File |   |   |   |          |
| 1.10 Select<br>(*Do not sel<br>category at<br>category Civ<br>"Search" bub<br>Structural (<br>and Structu<br>2))* | t Primary Product/Services Categories<br>ect category at level 1, only select<br>level 2. For example to select primary<br>il and Structural Material, Click on<br>ton then click on icon">" for Civil and<br>evel 1) and select checkbox for Civil<br>ral Material as primary category (level |             | Q |   |   |          |
| 1.11 Selec<br>Categories (<br>here if appl                                                                        | t Secondary Product/Services<br>You may select multiple categories<br>cable)                                                                                                    |             | Q |   |   |          |
| 1.12 Produ                                                                                                    | ict Catalog (if any)                                                                                                    | Upload File |   |   |   |          |
| 1.13 Selec                                                                                                    | t Service Location *                                                                                                    |             | Q |   |   |          |
| ✓ 2 Nature of C                                                                                                   | Organisation                                                                                                    |             |   |   |   |          |
| 2.1 Busine                                                                                                    | ss Type *                                                                                                    |             |   | ~ |   |          |
| 2.2 Busine                                                                                                    | ss Status *                                                                                                    |             |   | ~ | _ | *        |

#### Step 4: Continue filling in your profiling information and click on the "Submit" button.

| 7.1 Is your organization or any of its subsidiaries<br>subjected to sanctions by Office of Foreign Assets<br>Control (OFAC), U.S, Office of Financial Sanctions<br>Implementation (OFSI) UK, the European Union or<br>the United Nations? *                                                                 | 🔾 Yes 💿 No   |               |
|----------------------------------------------------------------------------------------------------|--------------|---------------|
| 7.2 Is your organization owned, in whole or in<br>part, by either an entity established in a country or<br>an individual who is subject to sanctions by Office<br>of Foreign Assets Control (OFAC). U.S., Office of<br>Financial Sanctions Implementation (OFSI) UK,<br>European Union or United Nations? * | Ves No       |               |
| ✓ 8 Sapura Code of Conduct and Terms & Conditions                                                                                                    |              |               |
| 8.1 Please Review and Acknowledge Sapura<br>Code of Conduct *                                                                                                    | Yes  No      |               |
| 8.4 Please Review and Acknowledge Sapura<br>General Conditions For Supply of Goods and<br>Provision of Services *                                                                                                    | Acknowledged | ~             |
| & 275.39 kb GENERAL CONDITIONS FOR SUPP                                                                                                    |              |               |
|                                                                                                    |              | Submit Cancel |

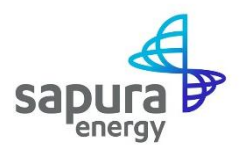

#### **Step 5:** A **summary of details** will be displayed after submission.

| sapura 👍          |                                                                                                    |                                                                                                    | G      |
|-------------------|----------------------------------------------------------------------------------------------------|----------------------------------------------------------------------------------------------------|--------|
| Yo<br>The<br>Deci | ur request for registration as a sup<br>Sapura Energy Berhad - TEST supplier management t<br>Ision will be sent to your email at sebaribasupplier@gr | plier with Sapura Energy Berhad - TEST is comp<br>eam will review your request details and make a decision on your request.<br>mail.com | olete. |
|                   | Supplier self-registration request form                                                                                                    |                                                                                                    | Print  |
|                   | <ul> <li>1 Supplier Information</li> <li>1.1 Supplier Name</li> </ul>                                                                                | XX Logistics                                                                                                    |        |
|                   | <ul> <li>1.2 Previous Company Name (if different)</li> <li>1.3 Year of Incorporation of the Company</li> </ul>                                       | 2020                                                                                                    |        |
|                   | 1.4 Company Registration Number<br>1.5 Attach Company Registration<br>Certificate                                                                    | 1298751<br>𝒞 12.16 kb Dummy ROC.docx                                                                                                    |        |
|                   | 1.6 Company Website                                                                                                    |                                                                                                    |        |

## **Step 6:** You will also receive an **e-mail notification** that confirms that your request has been successfully submitted.

| Sapura Energy Berhad -                                                                          | is reviewing your registration                                             | request Inbox ×          | •     | Z           |
|-------------------------------------------------------------------------------------------------|----------------------------------------------------------------------------|--------------------------|-------|-------------|
| Ariba Administrator <no-reply@ansmtp.ariba.c<br>to me ╺</no-reply@ansmtp.ariba.c<br>            | om>                                                                        | 9:55 AM (49 minutes ago) | <br>• | *<br>*<br>* |
| Hello XX Logistics,                                                                             |                                                                            |                          |       |             |
| Sapura Energy Berhad has received you<br>Their response will be emailed to <u>sebaribasuppl</u> | rr registration request and will review it for approval.<br>ier@gmail.com. |                          |       |             |
| If you have any questions, please don't reply to                                                | this email but instead contact Sapura Energy Berhad                        | directly.                |       |             |
| This email has been sent to you on behalf of Sa                                                 | pura Energy Berhad by SAP Ariba.                                           |                          |       |             |

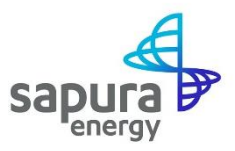

# **Getting Support**

## **A: Technical Support**

Contact **SAP Ariba via the support feature shown below** for IT Technical support, if you are:

- i) Unable to login to the SAP Ariba Network
- ii) Unable to view a page on the Supplier SAP Ariba Network
- iii) Experiencing difficulty in navigating the SAP Ariba Network

| SAP Ariba Ariba Ar | SAP Ariba Network -                         | ◎ >>                                                                                |                                                                                  |
|----------------------------------------------------------------------------------------------------|---------------------------------------------|-------------------------------------------------------------------------------------|----------------------------------------------------------------------------------|
| SAP Ariba Ariba Ar |                                             | Search.                                                                             |                                                                                  |
| Supplier Login User Name User Name Password Login Having trouble logging in? New to Ariba? Register Nore To 5 FAGE To 5 FAGE TO 5 FAGE TO 5 FAGE T | SAP Ariba 洲                                 | 및 What are son<br>Aribe Network                                                     | ne registration tip<br>k Suppliers?<br>ticipate in my buy<br>an email invitation |
| User Name       COVID-19 disruptions and<br>track.       Import         Password       Import       Import         Login       Import       Import         twing trouble logging in?       Import       Import         New to Ariba?       Import       Import         Register Now or Learn More       Import       Import         Top 5 FAOs       Top 5 FAOs                                                                                                    | Supplier Login                              | Special offers to help<br>Review the special solutio<br>you can put to work right a | pany have multip                                                                 |
| Password Learn More Learn More Wreit data Learn More Wreit data Le | User Name                                   | COVID-14 disruptions and the field of register track.                               | ister a new acco<br>ir versions are c<br>a cloud solutions                       |
| Login<br>Having trouble logging in?<br>New to Ariba?<br>Register Nov or Learn More<br>Top 5 FAQs                                                                                                    | Password                                    | Learn More                                                                          | ink in the passi<br>xpire?<br>we usernames                                       |
| New to Ariba? Vew mo<br>Register Now or Learn More                                                                                                    | Login<br>Having trouble logging in?         | How to creat                                                                        | e and reset past                                                                 |
| Top 5 FAQs                                                                                                    | New to Ariba?<br>Register Now or Learn More | 0 0 0 0                                                                             | View mor                                                                         |
|                                                                                                    |                                             | тор                                                                                 | 5 FAQs                                                                           |

## **B: Supplier Onboarding and Registration related items**

Contact Sapura Energy Berhad by:

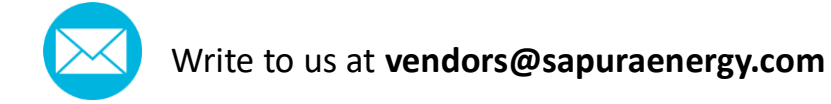